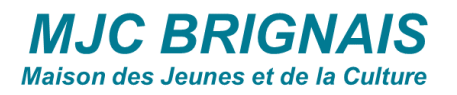

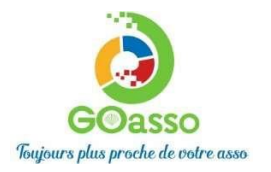

## INSCRIPTIONS EN LIGNE ! Petit tutoriel.

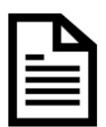

## ETAPE 1 : Créer son compte via le bouton

- Si vous avez déjà un compte aller directement à l'étape 2
- Sinon cliquez sur « M'inscrire ».

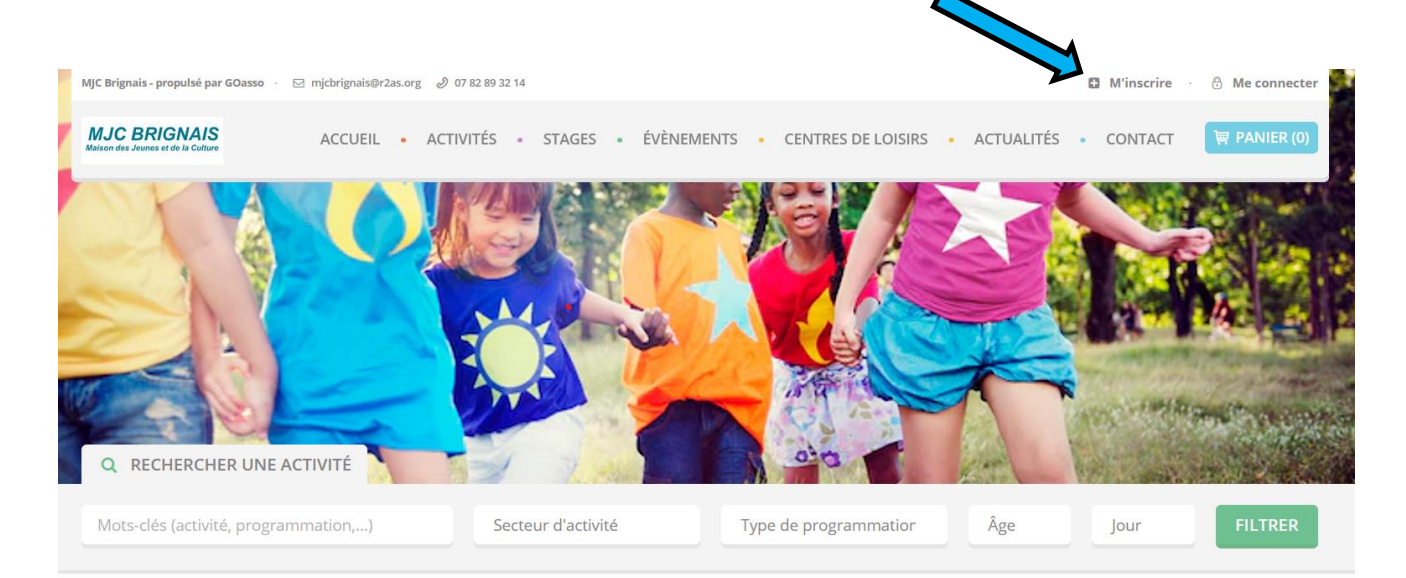

 Remplir le formulaire en tant que référent majeur de la famille puis cliquer en bas sur « je m'inscris ».

Un e-mail de confirmation vous est immédiatement envoyé sur votre adresse mail (Vérifiez vos spams !).

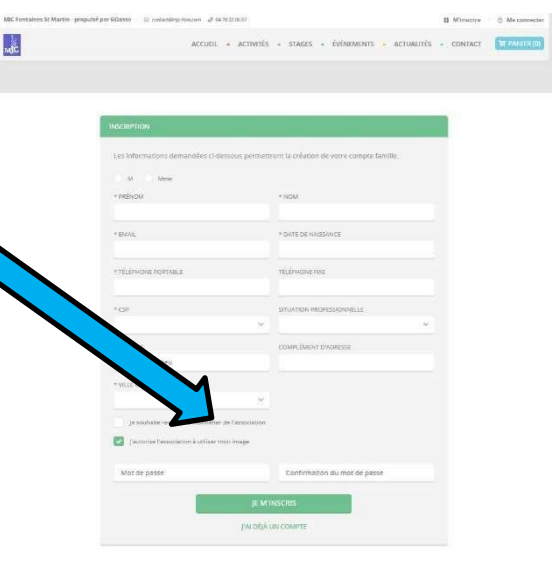

• Ouvrez votre boîte mail, cliquez sur « Confirmer mon e-mail »,

• puis sur « accéder à votre compte ».

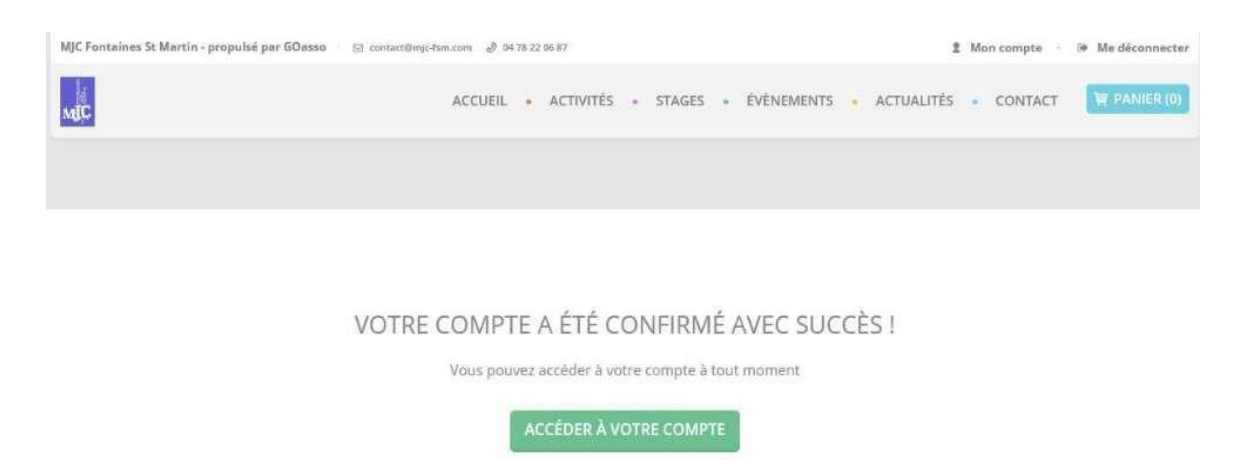

Vous arrivez sur votre espace personnel. Vous avez 3 onglets :

- MA FAMILLE : vos états civils, vos inscriptions, vos activités, les personnes à prévenir en cas d'urgence, si besoin les autres membres de votre famille\*
- □ MES FACTURES : vos factures, votre attestation d'inscription
- MES DOCUMENTS : vous retrouverez les documents que vous nous avez fournis (attestation caf etc...)

## \*Fenêtre : ma famille

En cliquant sur le + vous pouvez ajouter les enfants concernés par l'inscription

| MJC Fontaines St Ma | rtin - propulsé par GOas: | 10 - ⊡ contact@mjc-fsm.com ∮ D | 78 22 06 87 |                            |                               |   | 2 Mon compte | 🍽 Me déconnecter |
|---------------------|---------------------------|--------------------------------|-------------|----------------------------|-------------------------------|---|--------------|------------------|
| MIC                 |                           | ACCUEIL                        | ACTIVITÉS   | <ul> <li>STAGES</li> </ul> | <ul> <li>ÉVÉNEMENT</li> </ul> | s | S • CONTACT  | 曾 PANIER (0)     |
| MA FAMILLE          | MES FACTURES              | MES DOCUMENTS                  |             |                            |                               |   |              |                  |
| Saison 2020/        | 2021                      |                                |             |                            |                               |   | FIL          | TRER             |
| MEMBRES             |                           |                                |             |                            |                               |   |              |                  |
| Alexis              | CHATEAU                   |                                |             |                            |                               |   |              |                  |
| Adhérent: Non       | DULTE                     | A                              |             |                            |                               |   |              |                  |
| Activites: Aucu     | Ajouter                   |                                |             |                            |                               |   |              |                  |

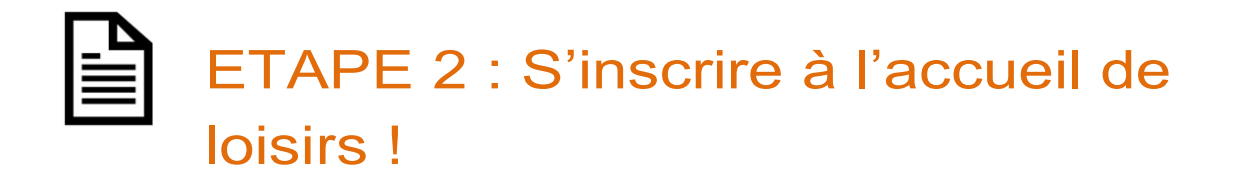

- Une fois connecté à votre compte, la page d'accueil va s'ouvrir
- Pour inscrire votre enfant vous avez deux possibilités :

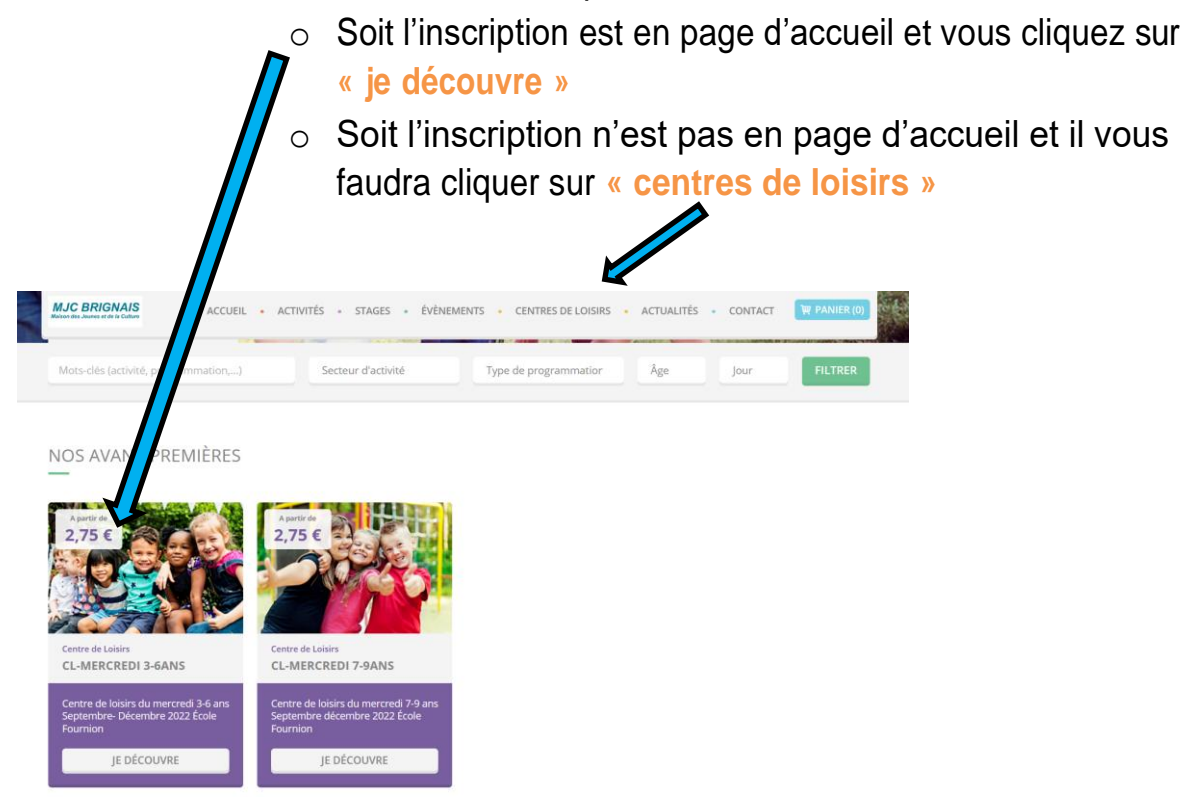

• Cliquer sur le « + » pour voir les différentes inscriptions

| MJC BRIGNAIS<br>Maison des Jeunes et de la Culture ACCIUEIL • ACCIUITÉS • ST | AGES • ÉVÈNEMENTS • CENTRES  | ISIRS • ACTUALITÉS • CONTACT | ) PANIER (0) |
|------------------------------------------------------------------------------|------------------------------|------------------------------|--------------|
| Mots-clés (activité, programmation,)                                         | l'activité Centre de loisirs | se Jour                      | FILTRER      |
| RÉSULTATS<br>2 ACTIVITÉS / 2 PROGRAMMATIONS                                  |                              |                              |              |
| CL-MERCREDI 3-6ANS                                                           |                              | Centre de Loisirs            | •            |
| CL-MERCREDI 7-9ANS                                                           |                              | Centre de Loisirs            | •            |

- Vous retrouverez les différentes inscriptions possibles (par période, par tranche d'âge)
- Information "Inscription sur place" voir les horaires de permanences d'inscriptions de la MJC de Brignais

| RÉSULTATS<br>2 ACTIVITÉS / 2 PROG                                   | RAMMATIONS                                                                                                    |                                                                      |
|---------------------------------------------------------------------|----------------------------------------------------------------------------------------------------|----------------------------------------------------------------------|
|                                                                     | CREDI 3-6ANS<br>SIRS                                                                                                    | Centre de Loisirs -                                                  |
| Saison 2022/2023<br>A partir de<br>2,75 € *<br>* Ce montant est sou | Mercredi 3-6ans - Septembre- Décembre 2022<br>3-6 ans Centre de Loisirs<br>Centre de loisirs du mercredi 3-6 ans École Fournion<br>umis aux conditions sulvantes : Demi journée, QF, Avec repas, Résidence | INSCRIPTION SUR PLACE<br>24 places restantes<br>Tel : 07 82 89 32 14 |
| CL-MER(                                                             | CREDI 7-9ANS                                                                                                    | Centre de Loisirs +                                                  |

- Les inscription sont en ligne
- Cliquer sur « je m'inscris »

**ATTENTION** Choisissez la bonne tranche d'âge, la bonne période.

| ACM EN                  | FANCE L'ARBRESLE - AUTOMNE                                                                                                    | Centre de Loisirs                   | + |
|-------------------------|----------------------------------------------------------------------------------------------------|-------------------------------------|---|
| ACM EN                  | IFANCE L'ARBRESLE - MERCREDI                                                                                                    | Centre de Loisirs                   | Ξ |
| ENTRES DE LO            | ISIRS                                                                                                    |                                     |   |
| A partir de<br>3,20 € * | ACM enfance L'Arbresle -Mercredi 6-11ans -2021/2022 6-11ans Journaliere ACM de L'ARBRESLE Tous les Mercredi De septembre à décembre 2021 | JE M'INSCRIS<br>24 places restantes |   |
| Ce montant est so       | umis aux conditions suivantes : QF, Résidence, Demi journée, Avec repas                                                                  |                                     | _ |
| A partir de<br>3,20 € * | ACM enfance L'Arbresie -Mercredi 3-5 ans -2021/2022<br>3-5 ans journalière ACM de L'ARBRESLE<br>                                         | JE M'INSCRIS                        |   |

- Pour inscrire votre enfant vous devez obligatoirement « Ajouter un document preuve » (Justificatif CAF).
- L'équipe de la MJC va valider vos documents et enregistrer le QF.
- L'inscription de votre enfant se fera, en attendant, avec le QF Maximum et la reduction vous sera affectée ultérieurement.

| alle r som and - hedring bei ocenno                                        | E contact@rejc-larteesie.0                                                              |                                                                              |                                                 |                                                                                 | 2 Mon compte      | In Me déconnec |
|----------------------------------------------------------------------------|-----------------------------------------------------------------------------------------|------------------------------------------------------------------------------|-------------------------------------------------|---------------------------------------------------------------------------------|-------------------|----------------|
| O GO STA                                                                   | INSCRIPTION À L'                                                                        | ACTIVITÉ ACM ENFAI                                                           | ICE L'ARBRESLE - MERCR                          | •                                                                               | CONTACT           | W PANIER (     |
|                                                                            | Sélectionner un                                                                         | membre                                                                       | ~                                               |                                                                                 |                   |                |
| RECHERCHER UNE ACT                                                         | N                                                                                       |                                                                              |                                                 | /                                                                               |                   |                |
|                                                                            | ATTENTION I<br>Le tarif de cette a<br>déclaré votre que<br>avis d'imposition            | ictivité est soumis au o<br>stient familial. Pour ce<br>dans votre compte. V | puotient farr<br>faire vev<br>otre or a ensuite | nent, vous n'avez pas<br>e attestation CAF ou votre<br>e validé par nos agents. | Jour              | FILTRER        |
|                                                                            | Si toutefois vous<br>document, le mo                                                    | souhaitez ajouter cett<br>intant le plus élevé v                             | ans votre panie<br>facturé.                     |                                                                                 |                   |                |
| SULTATS<br>TIVITÉS / 5 PROGRAMMATIC                                        | Ajouter un doc                                                                          | ument de preuve                                                              |                                                 |                                                                                 |                   |                |
| SULTATS<br>TIVITES / 5 PROGRAMMATIC                                        | Ajouter un doc                                                                          | t Horaires                                                                   | AS<br>DEMI-JOURNÉE                              | PLACES RESTANTES                                                                | Centre de Loisirs |                |
| SULTATS<br>TIVITES / 5 PROGRAMMATIN<br>ACM ENFANCE L'                      | Ajouter un doc                                                                          | t Horaires                                                                   | AS DEMI-JOURNÉE                                 | PLACES RESTANTES                                                                | Centre de Loitins |                |
| SULTATS<br>TIVITES / 5 PROGRAMMATI<br>ACM ENFANCE L'<br>CENTRES DE LOISIRS | Ajouter un doc<br>DATES E<br>08/09/2021<br>07:30 - 18:30<br>15/09/2021<br>07:30 - 18:30 | T HORAIRES                                                                   | AS DEMI-JOURNÉE                                 | PLACES RESTANTES                                                                | Centre de Lohan   |                |

- Sélectionnez l'enfant concerné par l'inscription en cliquant au milieu de la case.
   ATTENTION, si l'enfant concerné n'apparait pas c'est que vous n'avez pas choisi la bonne tranche d'âge.
  - Vous n'avez plus qu'à cliquer sur les jours que vous souhaitez.

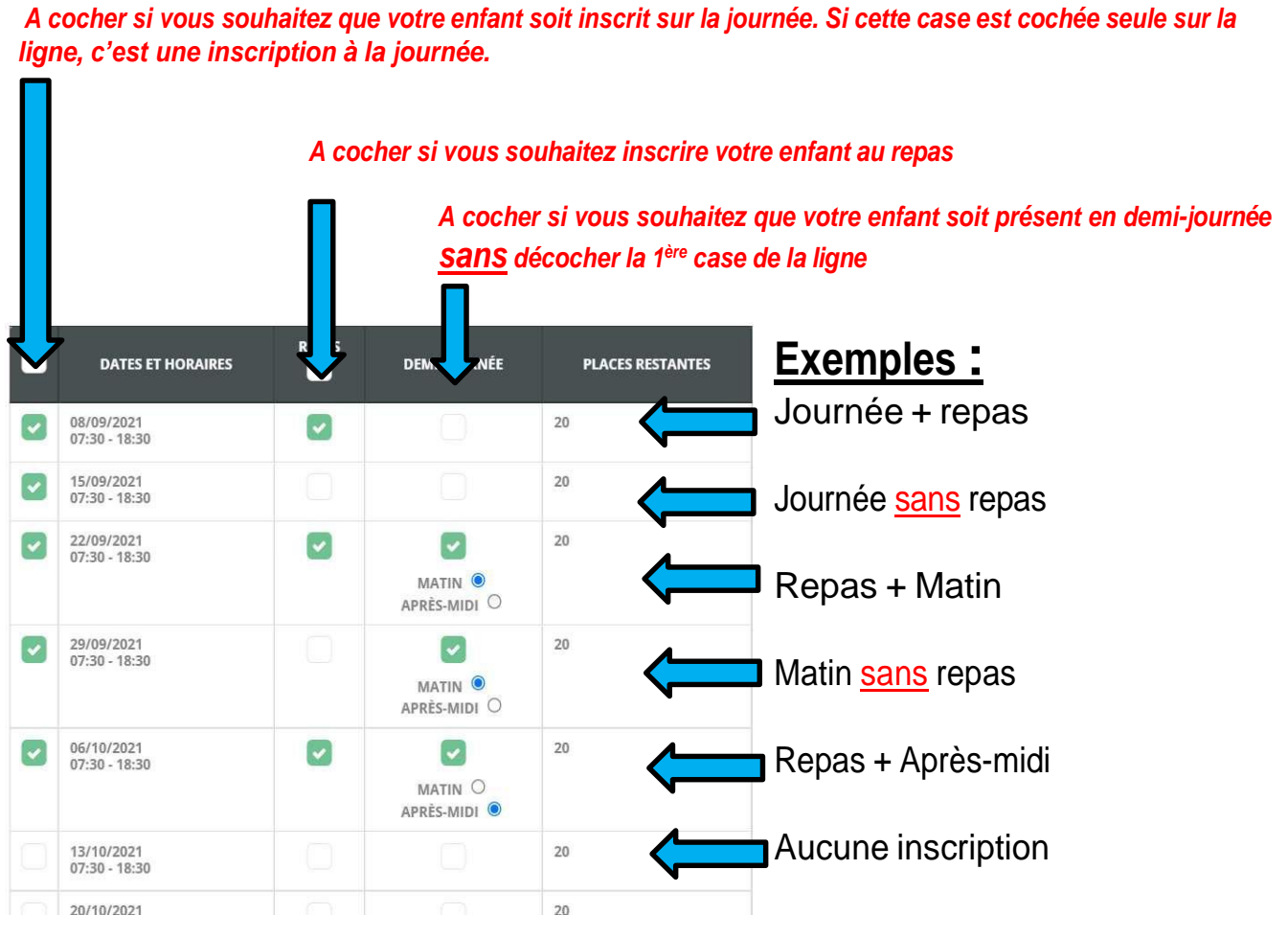

Cliquez sur « ajouter au panier »

 Vous visualisez ensuite votre panier avec les jours d'inscriptions. Vérifiez que tout est bon et « valider le panier »

| PRODUIT                              | DÉTAIL                                                                                                    | MEMBRE             | PRIX                  |   |
|--------------------------------------|----------------------------------------------------------------------------------------------------|--------------------|-----------------------|---|
|                                      |                                                                                                    |                    |                       |   |
| ACM ENFANCE L'ARBRESLE -<br>MERCREDI | ACM enfance L'Arbreste-Mercredi 6-11ans-septembre à décembre<br>2021<br>15/09/0221 07:30 - 18:30 / Sans repas / Demi-journée (Matin) (9 €)<br>22/09/2021 07:30 - 18:30 / Avec repas / Demi-journée (Matin) (13 €) | Jennifer<br>AZERTY | (QF8) 56,90€          | Ø |
|                                      |                                                                                                    |                    | Sous-total<br>66,90 € |   |
|                                      |                                                                                                    |                    | Total                 |   |

• Vous n'avez plus qu'à « valider votre commande »

| DÉTAIL                                                                                                    | MEMBRE                                                                                                    | PRIX                                                                                                    |
|----------------------------------------------------------------------------------------------------|----------------------------------------------------------------------------------------------------|----------------------------------------------------------------------------------------------------|
|                                                                                                    | Jennifer AZERTY                                                                                                    | 10                                                                                                    |
| ACM enfance L'Arbresie -Mercredi 6-11ans -septembre à décembre 2021<br>15/09/2021 07:30 - 18:30 / Sans repas / Demi-journée (Matin) (9 -0)<br>22/09/2021 07:30 - 18:30 / Avec repas / Journée complète (21,90 -0)<br>29/09/2021 07:30 - 18:30 / Avec repas / Demi-journée (Matin) (13 -0) | Jennifer AZERTY                                                                                                    | 56,90                                                                                                    |
|                                                                                                    |                                                                                                    | 66,90                                                                                                    |
| S ACTIVITÉS OU PRODUIT SÉLECTIONNÉS SERONT EN ATTENTE DE VALIDATION PAR NOS AU                                                                                                    | GENTS. VOUS SEREZ RECOM                                                                                                    | ITACTÉ PAR                                                                                                    |
|                                                                                                    | DÉTAIL<br>ACM enfance L'Arbresle -Mercredi 6-11ans -septembre à décembre 2021<br>15/09/2021 07:30 - 18:30 / Sans repas / Demi-journée (Matin) (9 G<br>22/09/2021 07:30 - 18:30 / Avec repas / Demi-journée (Matin) (13 G)<br>29/09/2021 07:30 - 18:30 / Avec repas / Demi-journée (Matin) (13 G) | DÉTAIL         MEMBRE           Jennifer AZERTY         Jennifer AZERTY           ACM enfance L'Arbresle -Mercredi 6-11ans -septembre à décembre 2021         Jennifer AZERTY           15/09/2021 07:30 - 18:30 / Sans repas / Demi-journée (Matin) (9 ¢)         Jennifer AZERTY           22/09/2021 07:30 - 18:30 / Avec repas / Demi-journée (Matin) (13 ¢)         Jennifer AZERTY           5 ACTIVITÉS OU PRODUIT SÉLECTIONNÉS SERONT EN ATTENTE DE VALIDATION PAR NOS AGENTS. VOUS SEREZ RECON         Serez RECON |

Contact MJC Brignais- contact@mjcbrignais.fr

07 82 89 32 14

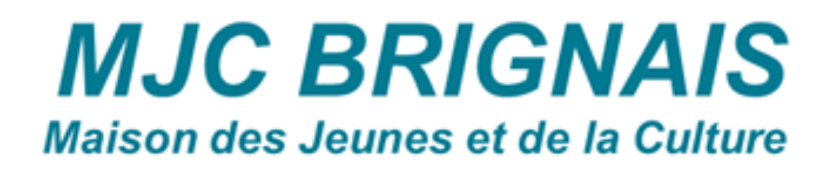